### EPFL - CMi

# FLX 2320-S

## WARNING

Only the CMi Staff is qualified to do a service or to do maintenance

## User manual

#### 1. Login

**1.1.** Logon on the ACCESS CONTROL SYSTEM on the zone computer to unlock the keyboard of the FLX 2320-S

#### 2. Starting up

- 2.1. "SOURCE" light must be already ON (tool powered up) . Orange light
- 2.2. "MAIN POWER": Breaker ON → . Green light .
- 2.3. "LASER" : Turn the key to ON → . Green light .

#### 3. Loading

- 3.1. Open the door
- 3.2. Place the Locator Ring for 4" wafer positioning at a given angle
- **3.3.** Put your substrate on the substrate holder
- **3.4.** Close the door

#### 4. Recipe Selection and Start Measurement

4.1. Start WINFLX, enter your login and password

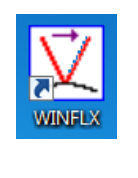

| Login User Name |              |                   |             |  |  |  |  |  |  |  |  |
|-----------------|--------------|-------------------|-------------|--|--|--|--|--|--|--|--|
|                 | Select User: | cmi               | ок          |  |  |  |  |  |  |  |  |
| I               |              | aguillet Achibert |             |  |  |  |  |  |  |  |  |
|                 |              | etrioux T         | <u>N</u> ew |  |  |  |  |  |  |  |  |
|                 | Password:    |                   | Exit        |  |  |  |  |  |  |  |  |
|                 |              | ,                 |             |  |  |  |  |  |  |  |  |

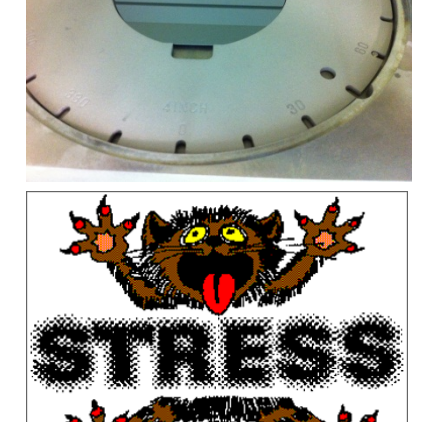

iew Help

FLX © TOHO TECHNOLOGY

义 WINFLX Windows Application[UserID : plangl

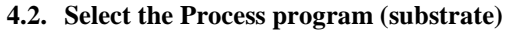

| V WINFLX Windows App   | plication[UserID : planglet]   |                                |                                     |                                                                                                 | <u>M</u> easure                    | <u>U</u> tilities <u>E</u> o  | dit <u>A</u> nalysis | Au <u>t</u> o Ex | oport ! |  |
|------------------------|--------------------------------|--------------------------------|-------------------------------------|-------------------------------------------------------------------------------------------------|------------------------------------|-------------------------------|----------------------|------------------|---------|--|
| Measure Utilities Edit | t Analysis View Help           |                                | E B B X B 6 ?                       |                                                                                                 |                                    |                               |                      |                  |         |  |
|                        | Data files<br>Process programs | 💟 Open                         |                                     | ×                                                                                               | Process P                          | rogram cmi <u>.</u>           | _si-dsp              |                  |         |  |
|                        | Materials data base            | Look in: 퉬 PROCESS             | - +                                 | 🗈 📸 📰 🕶                                                                                         | Maximun                            | n scan points                 | 50                   |                  |         |  |
|                        | Users<br>Password Change       | Name 100.PRC 200.PRC           | Da<br>20:<br>20:                    | Date modified         ▲           2012/02/15 8:48         ■           2012/12/13 5:42         ■ | Low intensity a<br>Elastic modulus | ensity alarm<br>nodulus       | m 0.2                |                  | •       |  |
|                        | User Account                   | CMi_Si-DSP.PRC                 | 20:                                 | 13/02/22 13:50                                                                                  | Substrat                           | e thickness                   | 380                  | μm               |         |  |
|                        |                                | CMi_Si-Test.PRC                | 20.                                 | 13/01/25 /:14<br>13/02/20 14:47 +                                                               | Wafer d                            | iameter                       | 100                  | mm               |         |  |
|                        |                                | •                              |                                     | •                                                                                               | Hole diar                          | neter                         | 0                    | mm               |         |  |
| File <u>n</u> ame:     |                                |                                | ame: CMi_Si-Test Qpen 🔽 🔽 Save Scan |                                                                                                 |                                    |                               |                      |                  |         |  |
|                        |                                | Files of type: Process Files ( | ✓ AutoScan                          |                                                                                                 |                                    |                               |                      |                  |         |  |
|                        |                                |                                |                                     |                                                                                                 | Units                              |                               | MPa                  |                  | Ору     |  |
|                        |                                |                                |                                     |                                                                                                 | Wafer                              |                               | Flat                 |                  | C No    |  |
|                        |                                |                                |                                     |                                                                                                 | Laser se                           | election                      | Automatic            | •                |         |  |
|                        |                                |                                |                                     |                                                                                                 |                                    | Automatic Stress Calculations |                      |                  |         |  |
|                        |                                |                                |                                     |                                                                                                 |                                    | Automatic save graph data     |                      |                  |         |  |
| EPFL-CMi/PhL           |                                |                                |                                     |                                                                                                 |                                    | ad                            | Save                 |                  | (       |  |

- 4.3. First measurement : no film : Measure / First (no film)
  - Enter File name (for example ID number of the wafer)
  - Enter ID for the first measurement (for example: 1 @ 0°; 2 @ 90°)
  - Thickness of the substrate can be adjusted if need be.

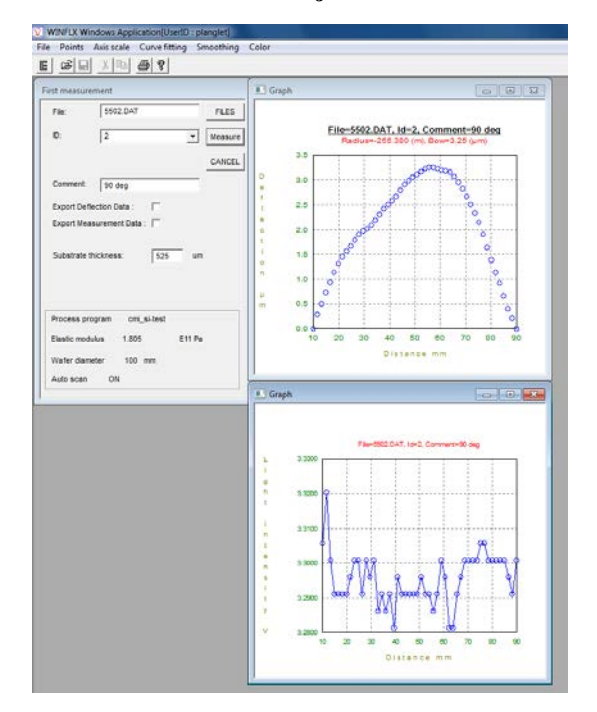

 WINFLX Windows Application[UserID : planglet]

 Measure
 Utilities

 Edit
 Analysis

 View
 Help

 First (no film)

 Single

 Time

 Temperature

 Exit

- 4.4. Perform your thin film deposition on upper side of your wafer
- 4.5. Stress measurement
  - 4.5.1. Select "Single" from the Measure tab on the main screen

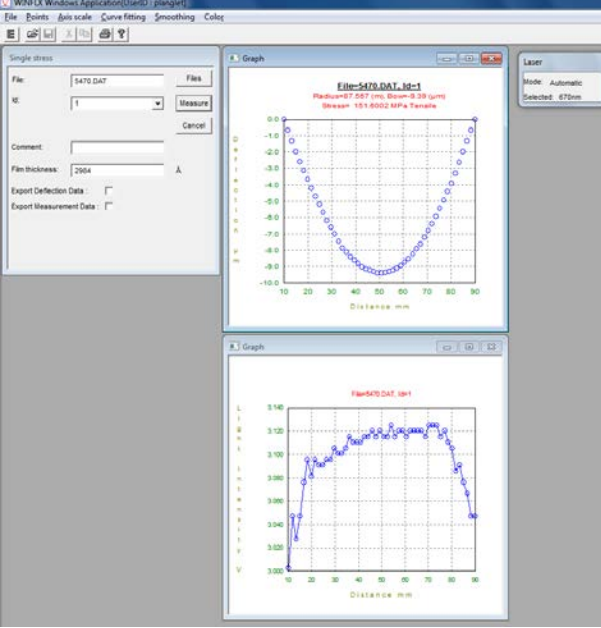

- File : File name (for example ID number of the wafer)
- ID of the first measurement (for example: 1 @  $0^\circ$ ; 2 @  $90^\circ$ )
- Film thickness in Å

4.5.2. Press the "Measure" button. The instrument will perform a scan.

4.5.3. Results are then displayed: Intensity graph, Deflection graph with stress calculation.

#### 5. Unloading

5.1. Open the door – Get back your substrate on the substrate holder – Close the door

#### 6. Shutting down

- 6.1. "LASER" : Turn the key to OFF
- 6.2. "MAIN POWER": OFF
- 6.3. "SOURCE" light stays always ON (tool powered up) . Orange light .

#### 7. Logout

- 7.1. Logout from the FLX 2320-S
- **7.2.** Logout from the ACCESS CONTROL SYSTEM.